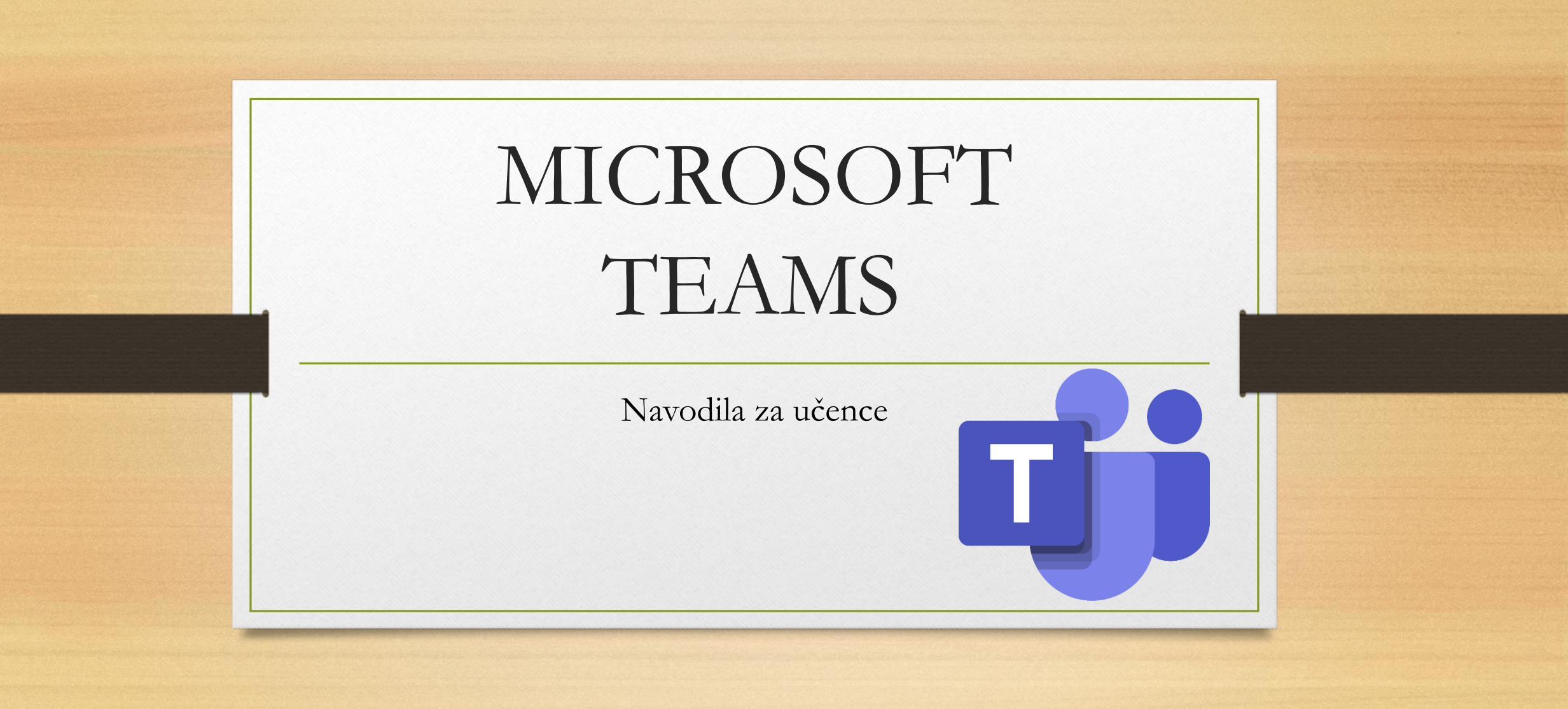

## OSNOVNI NAPOTKI

• Na levi strani se nahaja glavni meni:

Dejavnosti, Klepet, Ekipe, Dodeljene naloge, Koledar, Klici, Datoteke...

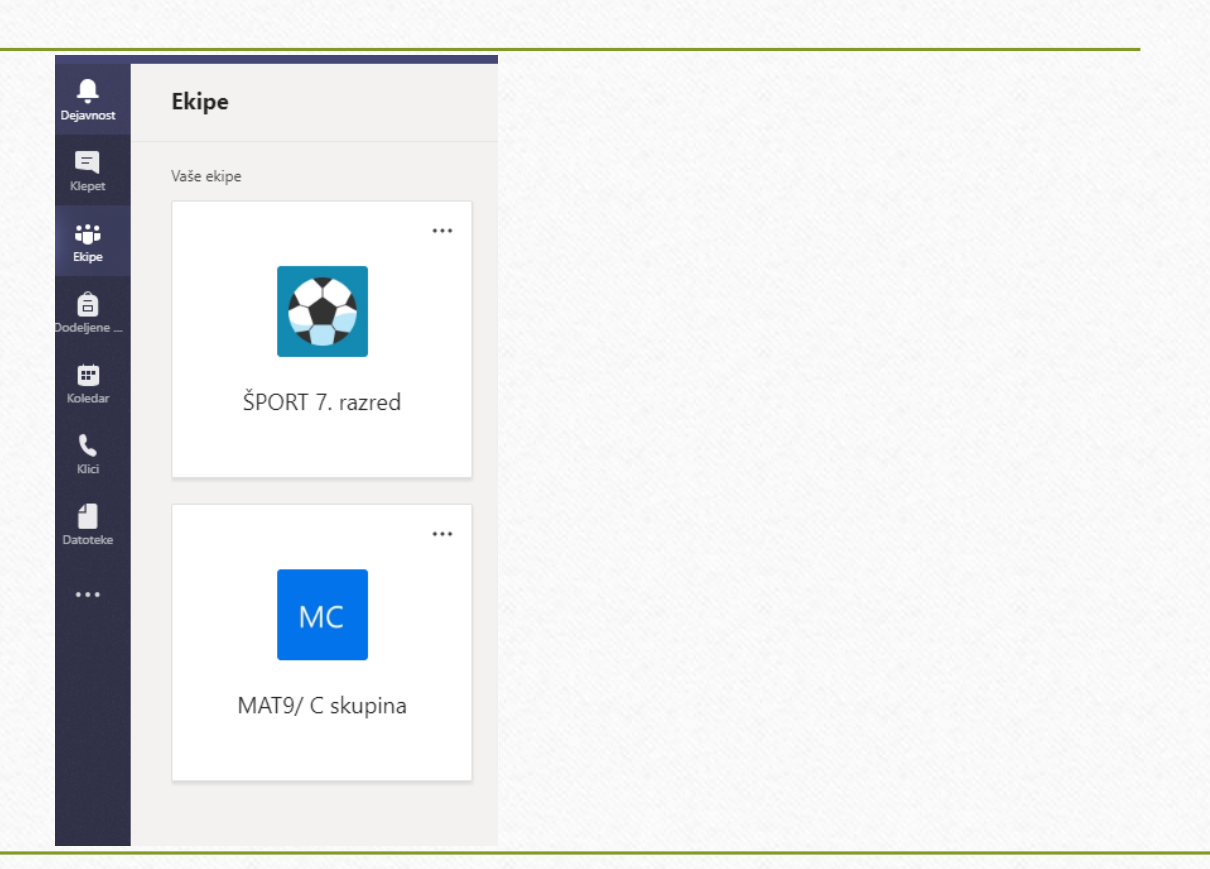

### Sprememba jezika v slovenščino

- Klikneš na svoje ime;
- Odpre se ti okno, kjer klikneš na nastavitve;
- Pri zavihku jezik izbereš slovenščino.

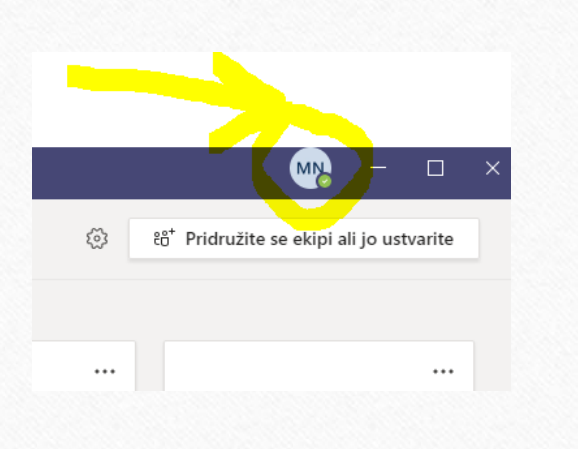

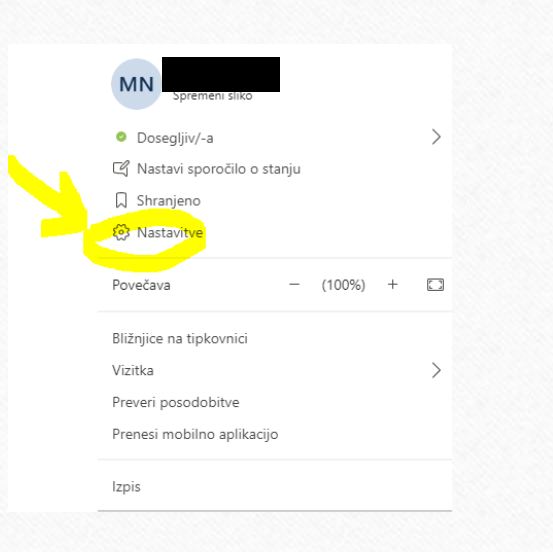

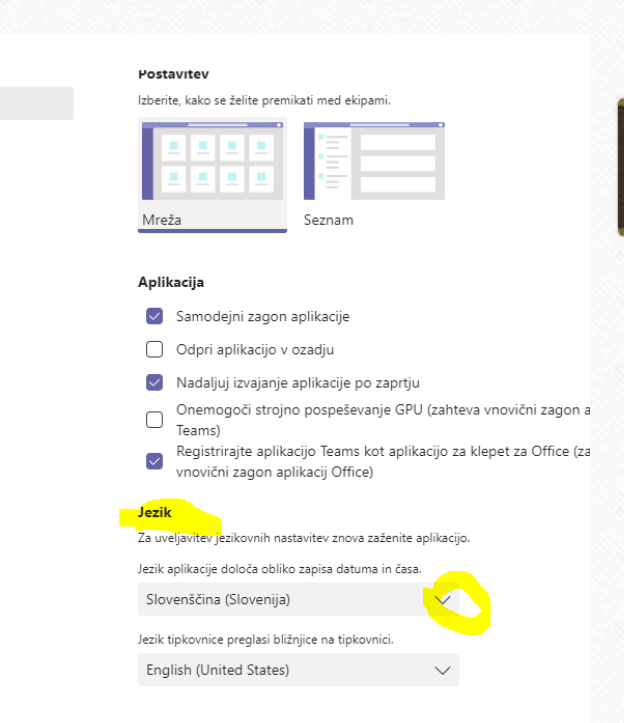

Nastavitve

Splošno
Zasebnost
Obvestila
Naprave

FR Dovoljenja

& Klici

# MENI DEJAVNOSTI IN KLEPET

### • **DEJAVNOSTI**:

• tu si lahko ogledaš sporočila in naloge, ki jih boš moral opraviti

### • KLEPET:

• v primeru težav ali nerazumevanja učne snovi, rešenih nalog... lahko uporabiš klepet in na hitro rešiš težave s pomočjo učitelja ali sošolca

# VIDEOSREČANJA

 Izbereš svojo ekipo (razred) in v meniju <u>Objave</u> najdeš vabilo na razredno uro.

| Spl | ošno              | Objave Datoteke                                                       | Zvezek za predavanje                   | Dodeljene naloge Ocene +                                             |   | ⊚ Ekipa |  |
|-----|-------------------|-----------------------------------------------------------------------|----------------------------------------|----------------------------------------------------------------------|---|---------|--|
| Ū   | Sestane<br>← Odgo | k končan: 48 m 3 s                                                    |                                        |                                                                      | ¢ |         |  |
|     |                   |                                                                       |                                        | 14. april 2020<br>Danes                                              |   |         |  |
|     | <b>A</b>          | Načrtovanje sestanka<br>RAZREDNA UF<br>četrtek, 23. april<br>Codgovor | :38<br>RA<br>2020 оь 09:00             | Ob kliku na modro polje<br>se ti odpre povezava do<br>videosrečanja. |   |         |  |
|     |                   | Začnite nov pogovor.<br>Age 🖉 😳 💷 🗄                                   | Če želite nekoga omeniti, vnesi<br>☞ ① | te znak @.<br>E                                                      | > |         |  |

|     | AZREDNA URA Klepet Podrobnosti Pomočnik za razporejanje časa                                                 | Pridružitev        | Zapri |
|-----|----------------------------------------------------------------------------------------------------|--------------------|-------|
| × o | Ipovej sestanek Časovni pas: (UTC+01:00) Beograd, Bratislava, Budimpešta, Ljubljana, Praga Možnosti srečanja | Sledenie           |       |
| Ø   | RAZREDNA URA                                                                                                 | Izberi Pridružitev |       |
| (]¢ | Dodaj zahtevane udeležence + Izbirni                                                                         |                    |       |
| Ē   | 23. apr. 2020 $\lor$ $\rightarrow$ 23. apr. 2020 $09:30$ $\lor$ 30 min $\bullet$ Celodner                    | evni               |       |
| Ø   | Se ne ponovi 🗸 🗸                                                                                             |                    |       |
|     | ANGLEŠČINA > Splošno                                                                                         |                    |       |
| 0   | Dodaj lokacijo                                                                                               |                    |       |
| Ξ   | BIUSI¥AA Odstavek∨ <u>T</u> xI<=>= ⊟  =   >> ☜ ≣ ···                                                         |                    |       |
|     |                                                                                                    |                    |       |

 Določi še zadnje podrobnosti in se pridruži videosrečanju:

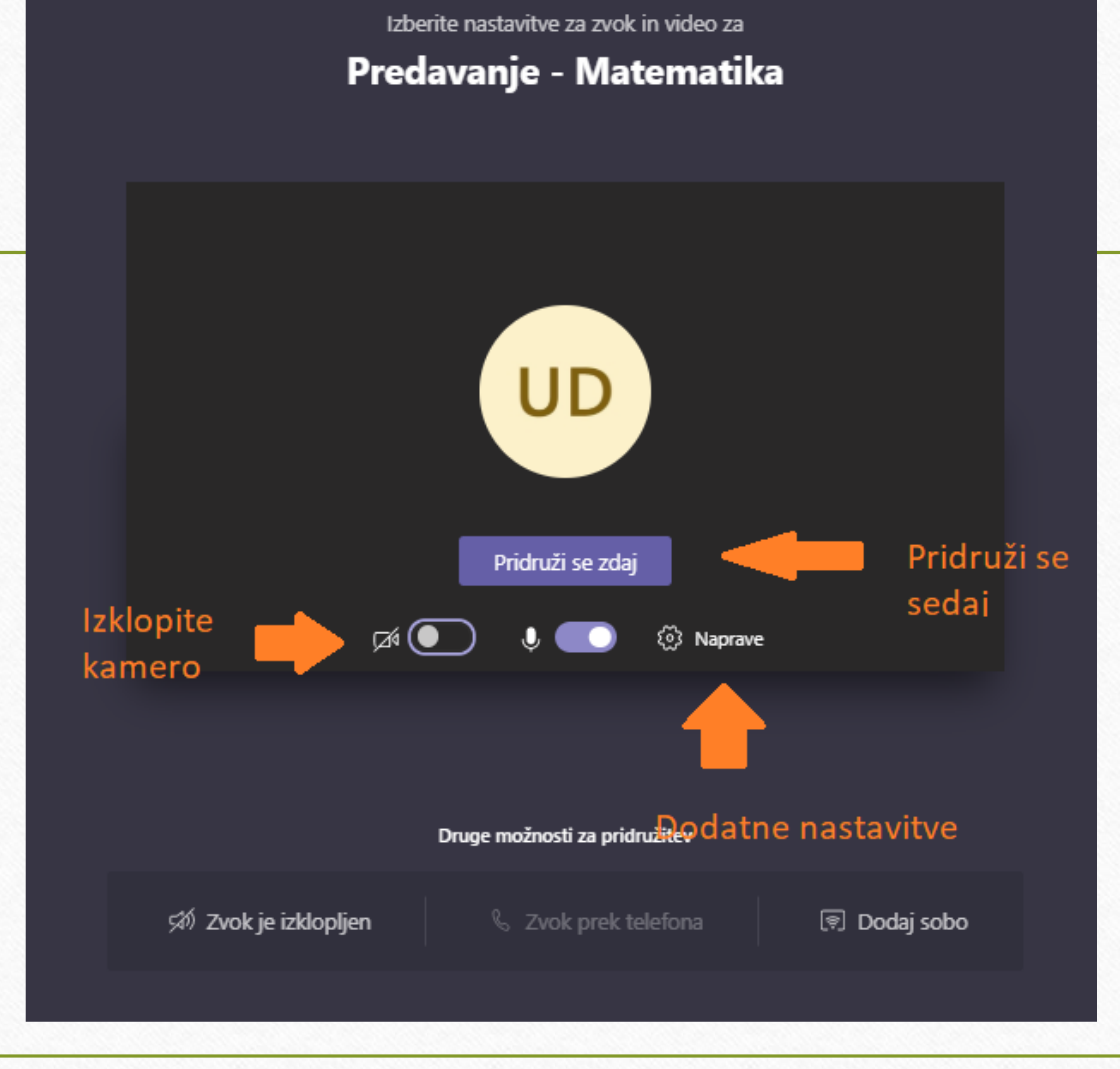

## MENI **EKIPE**

- To je osrednji del našega druženja na daljavo.
- Ob kliku na ime ekipe (npr.: MAT7A, BIO, 8. A) se odpre spletna učilnica tvojega predmeta.
- Zgoraj se ti prikaže meni:
  - Splošno, Objave, Datoteke, Zvezek za predavanje, Dodeljene naloge, Ocene

## PODMENIJI **EKIPE**

- Objave: tukaj se lahko vsi pogovarjamo upoštevaj spletni bonton
- Datoteke: ob kliku na Datoteke se ti prikaže mapa Učno gradivo.
  - znotraj te mape najdeš učna gradiva
- Zvezek za predavanje:
  - vsak izmed vas ima **svoj** Zvezek za predavanje
  - razdeljen je na poglavja (vsak učitelj bo ustvaril svoja poglavja)

 Del <u>Zvezka za predavanje</u> je tudi Knjižnica vsebine. Vsebino si lahko kopiraš v svoj zvezek.

desni klik na miški + kopiraj

izbereš razdelek v svojem zvezku + prilepi

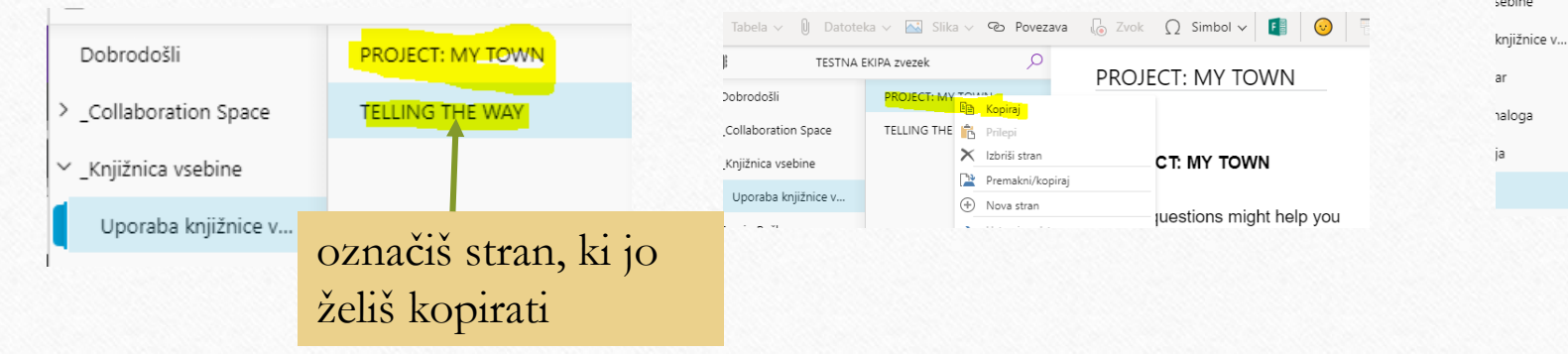

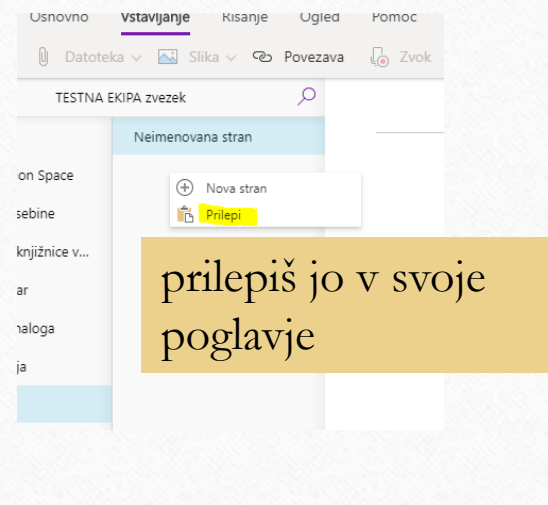

 V zvezek za predavanje lahko naložiš fotografije svojih zapisov v zvezek, rešenih strani v delovnem zvezku, rešene delovne/učne liste...

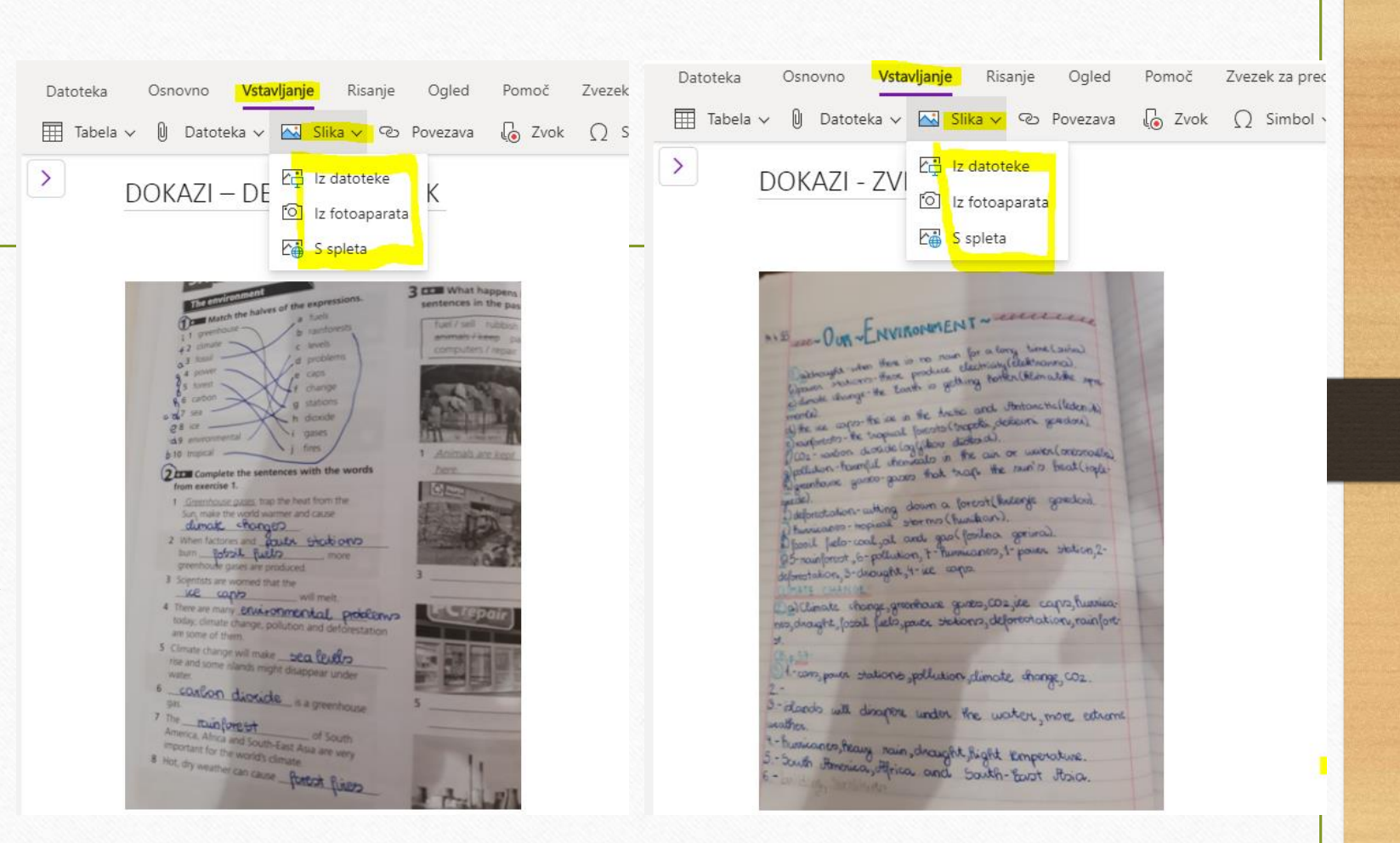

1111111

## PODMENIJI EKIPE

101 **Splošno** Objave Datoteke Zvezek za predavanje Dodeljene naloge Ocene +

### Dodeljene naloge:

• tu najdeš naloge, ki jih je pripravil učitelj in preverjajo tvoje znanje

#### K Back

### PREVERJANJE ZNANJA - 8. razred

Points 56 points possible

#### (SLJ)

Due April 14, 2020 11:59 PM

Instructions

Pred vami je prevejanje znanja. Učiteljice slovenščine vam želimo uspešno reševanje.

#### Student work

PREVERJANJE ZNANJA - 8. razred (SLJ) (TESTNA I ••• E -

IZBEREŠ PREVERJANJE IN **REŠIŠ NALOGE** 

## PODMENIJI EKIPE

Datoteke Zvezek za predavanje Dodeljene naloge Ocene +

### Ocene:

 vsaka dodeljena naloga ali dejavnost, ki jo boš rešil, bo ovrednotena s strani učitelja; tako boš dobil povratno informacijo o svojem delu

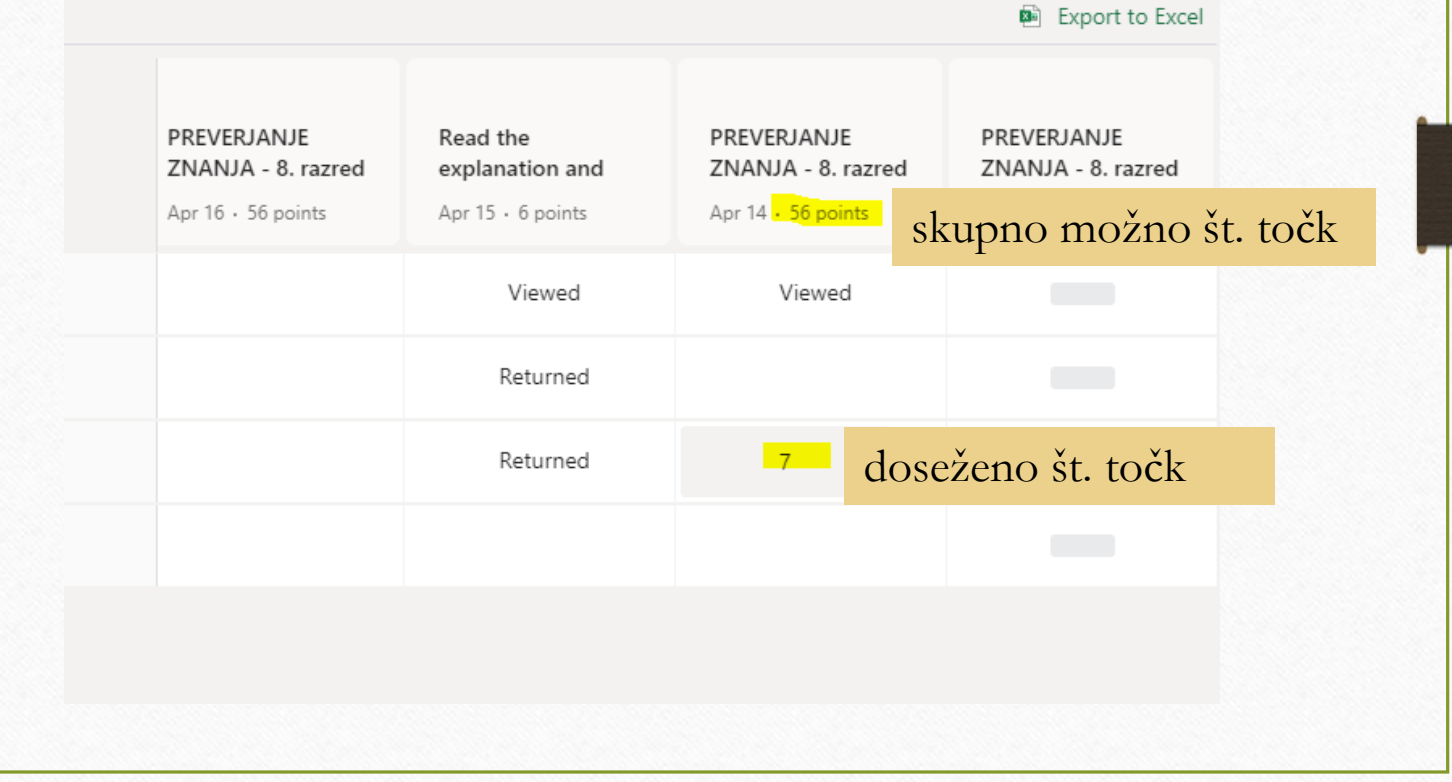

⊾7 Ö

- Predlagamo vam, da si Teams-e namestite na mobilni telefon.
- Aplikacija Teams na mobilnem telefonu ima dostop do fotoaparata (tako lahko znotraj aplikacije posnameš fotografijo in jo pošlješ oz. odložiš kar v samo aplikacijo).

### ZDAJ PA VESELO NA DELO

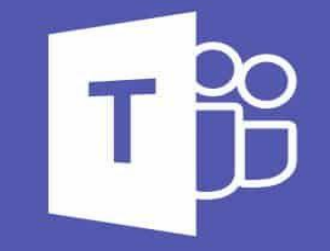

### **Microsoft Teams**

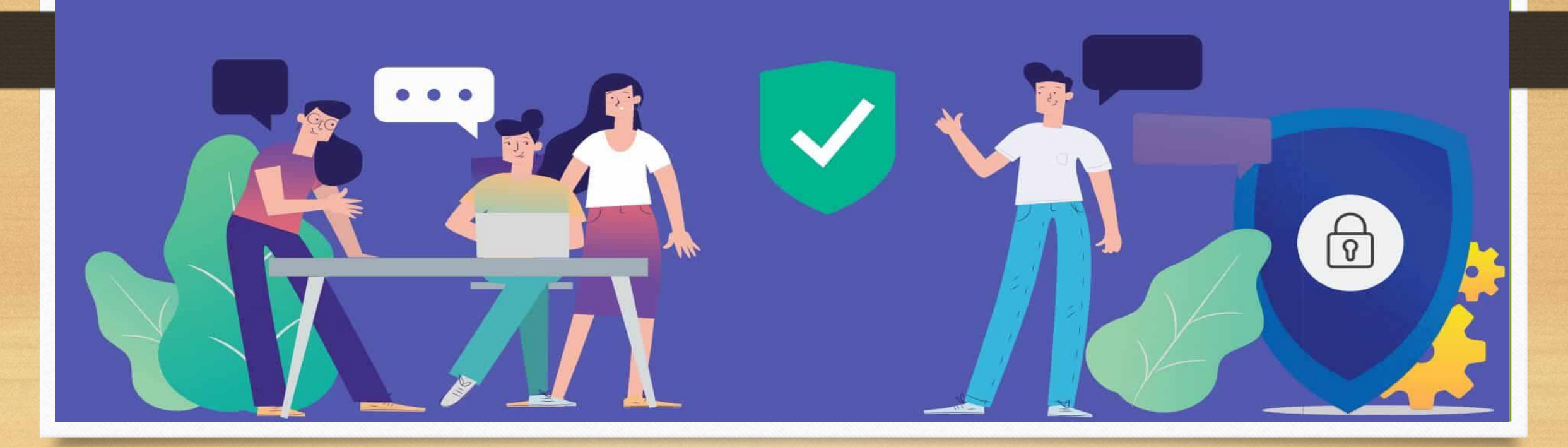